## How to Submit Homework Through Google Docs

- 1. Make sure <u>Google Docs</u>, <u>Google Drive</u>, and <u>Google Classroom</u> are downloaded onto your iPad \*\*\* These 3 apps MUST be added in order to submit your assignment through Google Docs\*\*\*
- 2. You *must* do the assignment in <u>Google Docs</u>
- 3. To create a Google Docs assignment:
  - a. Go to Google Docs

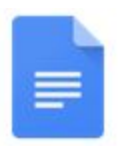

b. Click the 'Plus' button located in the bottom right corner, then click 'New document'

| Pad 🗢                                                                                                    |                                                                                                    | 12:23 PM                                                                                                    |                                                                                                    | C 63%                                                                                                    |
|----------------------------------------------------------------------------------------------------|----------------------------------------------------------------------------------------------------|----------------------------------------------------------------------------------------------------|----------------------------------------------------------------------------------------------------|----------------------------------------------------------------------------------------------------|
| ≡ Docs                                                                                                    |                                                                                                    |                                                                                                    |                                                                                                    | Q 🖿 🔳 Aį́z                                                                                                    |
| Work Offline                                                                                                    |                                                                                                    |                                                                                                    |                                                                                                    |                                                                                                    |
| Now you can create, open, a                                                                                                    | and edit recent files on this devic                                                                                                    | ce while offline. You can change                                                                                                    | this later in Docs settings.                                                                                                    |                                                                                                    |
|                                                                                                    |                                                                                                    |                                                                                                    |                                                                                                    |                                                                                                    |
|                                                                                                    |                                                                                                    |                                                                                                    |                                                                                                    | GOT                                                                                                    |
| Recent                                                                                                    |                                                                                                    |                                                                                                    |                                                                                                    | ↓ LAST OPENED BY N                                                                                                    |
|                                                                                                    | Next & success research introductions<br>1. More and Static State. State State and the State of State and the<br>second state of the State State of State of State of State of State<br>and State of State State State of State of State of State of State<br>and State of State State State of State of State of State of State<br>and State of State of State of State of State of State of State of State<br>and State of State of State of State of State of State of State of State of State<br>and State of State of | Head<br>Head<br>Register, (31)                                                                                                    | Minimum Near and ety an eris ferrary frame, term interaction<br>of delay per migrated in English Second a discuss<br>of the second                                                                                                    | The second strategy<br>1 March and Strategy                                                                                                    |
| _                                                                                                    | No. match the surgement is daughtabes     No. match and approximate     Source a sharp data surgement     Source surgements                                                                                                    | proce, and it as of the barrier. The filter means that they are also sources partners, it is a source of their they may not not be the source of their they may not not be sources to be also be sources. Notions: "Impact on the source of the sources in a source of the sources of the sources o                        | Chains L: The Dataset<br>Inspect for particular cited on a supervision lange cited on the data gap<br>or dataset. Another local lange voltage with only applicable to control to be fore to see a<br>or a supervised from citedeo and paper lange () quelty for an another lange and the lange<br>of the supervised sectors and paper lange () quelty for local langes and the lange<br>of the supervised from citedeo and paper lange () quelty for local langes and the lange<br>of the supervised lange and paper lange () quelty for local langes and the lange<br>of the supervised lange and the supervised lange and the supervised lange and the supervised lange and the supervised lange and the supervised langes and the supervised lange and the supervised langes and the supervised lange and the supervised langes and the supervised langes and the s                       | n<br>2. Marcoson Angeri<br>3. Marcoson and a serie program in faced Marcoson and and<br>3. Marcoson and a serie program in faced Marcoson and and |
| =                                                                                                    | <ol> <li>Oak in Pluci balan baalaci nini aldun syk some. An old New<br/>deserer? An open a some alder Oak in with desered with the pluci<br/>enterthy.</li> </ol>                                                                                                    | In a framewing on the high the length of the state of the state of the                        | property behind ensemble allocation is regard and due to due to due to due to the processing and a<br>management of the second and the second and the second and the second and the<br>latters are not and one () page and one and of all () () page, finded assets of any function for any<br>and there is a latter than taken to latter and processing of the parts from the latter and<br>taken and the second and the second and processing of the parts from the latter than<br>taken as the second and the second and processing and the parts from the latter than a<br>taken as a second and the second and the second and the second and the second and the<br>second and the second and the second and the second and the second and the<br>second and the second and the second and the second and the second and the<br>second and the second and the second and the second and the second and the<br>second and the second and the second and the second and the second and the<br>second and the second and the second and the second and the second and the<br>second and the second and the second and the second and the second and the<br>second and the second and the second and the second and the second and the<br>second and the second and the second and the second and the second and the<br>second and the second and the second and the second and the second and the<br>second and the second and the second and the second and the second and the<br>second and the second and the second and the second and the second and the<br>second and the second and the second | <ul> <li>Maximum di una segurita sul</li></ul>                                                                                                    |
| _                                                                                                    | <ul> <li>Index transmitted for top of the second</li> <li>If you are not for the purpose of the large and the free discusses Please<br/>entries as sets for you area becaused carebra of the force analyses of<br/>4. Once you takes the secondered on the secondered of the purpose<br/>4. Gauge bits to consend at the fit backs of takes of an analyse from<br/>4. Gauge bits to consend at the fit backs of takes of an analyse for<br/>5. The sharp bits and seconder at antificially and the purpose of the purpose<br/>6. The sharp bits and seconder at antificially and the purpose of the purpose<br/>for an analyse and antipose of the purpose.</li> </ul>                                                                                                    | In loss (binker), With Annotano, Rage is another in the band here in the sense is then<br>its hard and here and here and here an extension of the band here and here and here and<br>the band of the set here is an extension of all of the band here and here and<br>here sense. A Specialize, address is not compared and of the set here is the form<br>of the band of the band is not compared and the band here is the band of the<br>here sense. A specialized and the state of the band here and here and<br>is "Statese" which the the band and an anonaparable. Annotated here, the band are<br>month on the high substantiative compared and the band of band on the band of the<br>sense is the high substantiative compared and the sense of band on the band of the sense here and<br>an other the sense of the band of the sense of the sense of the | Outrie 2: The Tables:                                                                                                    | 1. West index presented                                                                                                    |
|                                                                                                    | Company later and any angement, and in Couple Demonstra<br>Council on Couple Theorem, and in parameters is address in Mat-<br>abativation     Council on Couple and parameters and Data. And Annual Net Couple     Annual Net Council on Council on Cold Couple     Net Address and an address of the council on Council on Cold Couple                                                                                                    | Repartury open function and date                                                                                                    | chen hen wird aufen agent wie angen in Klitte in bei den willen wervert ung, be<br>penn wei allt in dach der pennte stellen Schole als den die seine Stellen Klitter i<br>gestellen allte als stellen, gestellt stellen sin eine Schole in den stelle instellen stellen.                                                                                                    |                                                                                                    |
| Untitled document                                                                                                    | Untitled document ····                                                                                                    | 2nd Quignment ····                                                                                                    | J and F017.docx                                                                                                    | Crash CNK.docx                                                                                                    |
| k the first part of the second second sec    | Technologianis (, m)<br>Technologianis (, m)<br>Technologianis (m) (m) (m) (m) (m) (m) (m) (m) (m) (m)                                                                                                    | The second second secon                        |                                                                                                    | 100                                                                                                    |
|                                                                                                    | work, Luberpornner inleger trace mind or in disport or any layer work data. And Dene<br>Berleting as have unplications with a data so for investight Annual Han Annu<br>Rana (Chronic Philips (Dirk, Balance), Annual (Han Han Han Han Han<br>Anhuan, alwap hings resource start shock to main Annuan (Han) yet a Han Han (Han                                                                                                    | For start of the second straints being given a band second second                        |                                                                                                    | Sandhe Gandre                                                                                                    |
|                                                                                                    | Histories Self-piece and piece part when I have a debt chef van been weeks<br>new here's welfage in dates. Reverse, dates i and the is particular for i and "searce while<br>Reverse and a set hat this is bandwide the (2013) have here and here to Colomous Self-searce                                                                                                    |                                                                                                    |                                                                                                    | P<br>P<br>Templotes per trappose                                                                                                    |
|                                                                                                    | White can be body as a bring upon a large part is sample from the another<br>many of two reductions only working here are. The thirs is not be body of a part will<br>here you be the another site, budges, here, has an all heperturbation parts are through<br>moving has Monuments for Nanciney. The for-another is high work her head solid<br>of                                                                                                    | Leng (sited<br>trap<br>trap sectors)                                                                                                    |                                                                                                    | Media provinse                                                                                                    |
|                                                                                                    | The set of the set of the set of                   |                                                                                                    | -                                                                                                    |                                                                                                    |
| Ownouum.uocx                                                                                                    | The Magic of Plint                                                                                                    | Researcics.docx                                                                                                    | AT100001.000                                                                                                    | Counsel 18.000X                                                                                                    |
| ente programa de l'Anne de La possibilitat esta de la consecta programa de La possibilita de la consecta de programa de la consecta de possibilitat de la consecta de la consecta de la consec                                                                                                    |                                                                                                    |                                                                                                    |                                                                                                    |                                                                                                    |
| n bilen soner i den sen si generation (1990 i de la compositione (1990 i de la compositione (1990 i de |                                                                                                    |                                                                                                    |                                                                                                    |                                                                                                    |
| III PUILLA + NALARDO                                                                                                    |                                                                                                    |                                                                                                    |                                                                                                    | -                                                                                                    |
| ad 🗢                                                                                                    |                                                                                                    | 12:23 PM                                                                                                    |                                                                                                    | U 63% I                                                                                                    |
|                                                                                                    |                                                                                                    |                                                                                                    |                                                                                                    |                                                                                                    |
|                                                                                                    |                                                                                                    |                                                                                                    |                                                                                                    |                                                                                                    |
| Work Offline                                                                                                    |                                                                                                    |                                                                                                    |                                                                                                    |                                                                                                    |
|                                                                                                    |                                                                                                    |                                                                                                    |                                                                                                    |                                                                                                    |
|                                                                                                    |                                                                                                    |                                                                                                    |                                                                                                    |                                                                                                    |
|                                                                                                    |                                                                                                    |                                                                                                    |                                                                                                    |                                                                                                    |
| Recent                                                                                                    |                                                                                                    |                                                                                                    |                                                                                                    | ↓ LAST OPENED BY M                                                                                                    |
|                                                                                                    |                                                                                                    |                                                                                                    | MILLIONS Music and optical of the following down, these introduces<br>and obtain our sequence in heigh "Second on the canad<br>and been from. Choice 1: The Comp.                                                                                                    |                                                                                                    |
| _                                                                                                    |                                                                                                    |                                                                                                    |                                                                                                    |                                                                                                    |
| E                                                                                                    |                                                                                                    |                                                                                                    |                                                                                                    |                                                                                                    |
|                                                                                                    |                                                                                                    |                                                                                                    | Onking 3: The Tradhes:<br>Source due to be a club of a Margh black for discuss of source states. Sociality<br>to computation which there are no computer or each states. As in the or is<br>which is which in the state of a source state 2016 for the state of the source or is<br>when the source of the source state 2016 for the state of the source of the source<br>of the source of the source                            |                                                                                                    |
|                                                                                                    | A that part impair transmiss and out put any out to planting 1.5 Mill<br>A start of space. It all put any expressed dist from any family the basis<br>Restarts over all sound an observe another all.                                                                                                    | -                                                                                                    | atte part alle en date de parte anne de la construction de la construcción de la construcción de la                                                                                                    |                                                                                                    |
| Untitled document                                                                                                    | Untitled document                                                                                                    | 2nd Quignment ····                                                                                                    | J and F017.docx ····                                                                                                    | Crash CNK.docx                                                                                                    |
|                                                                                                    |                                                                                                    |                                                                                                    |                                                                                                    |                                                                                                    |
|                                                                                                    |                                                                                                    |                                                                                                    |                                                                                                    |                                                                                                    |
|                                                                                                    |                                                                                                    |                                                                                                    |                                                                                                    |                                                                                                    |
|                                                                                                    |                                                                                                    |                                                                                                    |                                                                                                    | halped (see web of the                                                                                                    |
|                                                                                                    | The Manie of Film                                                                                                    |                                                                                                    | ATT00001444                                                                                                    |                                                                                                    |
| Gwittouum.docx ***                                                                                                    | The Magic of Film ***                                                                                                    | ResearcICS.GOCX ***                                                                                                    | ATTOUUULTXT                                                                                                    | Choose template                                                                                                    |
|                                                                                                    |                                                                                                    |                                                                                                    |                                                                                                    |                                                                                                    |
|                                                                                                    |                                                                                                    |                                                                                                    |                                                                                                    | New document                                                                                                    |
| Annual Contraction                                                                                                    |                                                                                                    |                                                                                                    |                                                                                                    |                                                                                                    |

c. If you are on the iPad, a screen will pop up titled 'New Document: Please enter a name for your new document' create a title for your assignment

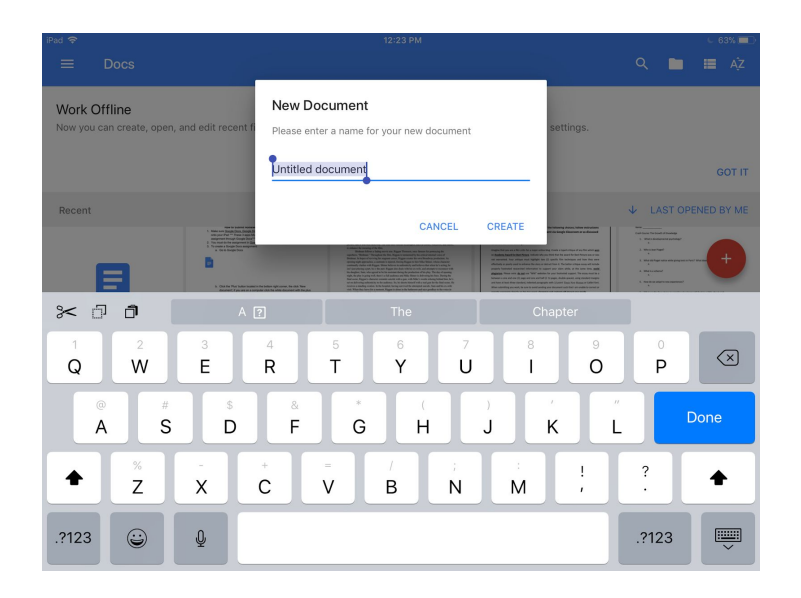

d. Once you create the assignment, do the assignment in Google Docs

| iPad 😤      |        |                               |        |             |             |            |                  |             | 12:23 P       | м             |                                 |          |                           |          |                   |   |             | 6.6         | 3% 🔳 |
|-------------|--------|-------------------------------|--------|-------------|-------------|------------|------------------|-------------|---------------|---------------|---------------------------------|----------|---------------------------|----------|-------------------|---|-------------|-------------|------|
| ~           | Untit  | led docum                     | ient   |             |             |            |                  |             |               |               |                                 |          |                           |          | 5                 | đ | +           | A₹          | •••  |
|             |        |                               | в      | I           | U           | ÷          | Α                |             | E             | Ξ             | ∃                               | $\equiv$ | I                         | <u>i</u> | ) I               |   |             |             |      |
|             |        |                               |        |             |             |            |                  |             |               |               |                                 |          |                           |          |                   |   |             |             |      |
|             |        |                               |        |             |             |            |                  |             |               |               |                                 |          |                           |          |                   |   |             |             |      |
|             |        |                               |        |             |             |            |                  |             |               |               |                                 |          |                           |          |                   |   |             |             |      |
|             |        |                               |        |             |             |            |                  |             |               |               |                                 |          |                           |          |                   |   |             |             |      |
|             |        |                               |        |             |             |            |                  |             |               |               |                                 |          |                           |          |                   |   |             |             |      |
|             |        |                               |        |             |             |            |                  |             |               |               |                                 |          |                           |          |                   |   |             |             |      |
|             |        |                               |        |             |             |            |                  |             |               |               |                                 |          |                           |          |                   |   |             |             |      |
| 1<br>Q      |        | 2<br>W                        | з<br>Е | A           | 2<br>4<br>R |            | 5<br>T           |             | The<br>6<br>Y | I             | 7<br>U                          |          | Chapt<br>8                | ter      | 9<br>0            |   | o<br>P      | <           | ×    |
| Q           | @<br>A | 2<br>W<br>#<br>S              | 3<br>E | A<br>s<br>D | 2<br>4<br>R | <br>&<br>F | 5<br>T           | )<br>«<br>G | The<br>6<br>Y | ) [<br>(<br>H | 7<br>U                          |          | Chapt<br>8<br>1<br>7<br>K |          | 9<br>0<br>        |   | o<br>P<br>r | <<br>return | ×    |
| 1<br>Q<br>♠ | @<br>A | 2<br>W<br>\$<br>\$<br>\$<br>Z | з<br>Е | A<br>       | ₽<br>4<br>R | <br>F      | 5<br>T<br>=<br>V | *<br>G      | The<br>6<br>Y | (<br>H        | 7<br>U<br>3<br>3<br>3<br>3<br>8 | J<br>N   | Chapt<br>8<br>I<br>K      | ter      | 9<br>0<br>//<br>L | ? | °<br>P<br>r | return      |      |

- 4. Google Docs is connected to both Google Classroom and Google Drive
- 5. Your Google Docs document automatically saves your document to your Drive
- 6. Once you're done with your assignment, go to Google Classroom

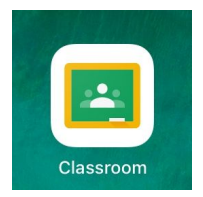

7. Once your in Google Classroom, submit your assignment by clicking '+ Add attachment'

| iPad 🗢                                              | 12:23 PM         | <ul> <li>63% □</li> </ul> |
|-----------------------------------------------------|------------------|---------------------------|
|                                                     |                  |                           |
|                                                     |                  |                           |
| Due Thursday, 2:45 PM<br>2nd Quarter 1st Assignment |                  |                           |
| Add class comment                                   |                  |                           |
|                                                     |                  |                           |
| J and F 2nd Quarter 1st Assignment F                | all 2017.docx    |                           |
| Your work                                           |                  | NOT DONE                  |
|                                                     |                  |                           |
|                                                     | No work attached |                           |
| + Add attachment                                    |                  |                           |
| 1 Para attaciment                                   |                  |                           |
|                                                     | MARK AS DONE     |                           |
|                                                     | MARK AS DONE     |                           |
|                                                     |                  |                           |
| Add private comment                                 |                  |                           |
|                                                     |                  |                           |

8. A tab will appear, to add your assignment click 'Drive', and choose the Google Docs document you named and did your assignment in

| iPad 🗢    | 12:23 PM                                        | 63%      |   |          |                                             |                       |        | o           |
|-----------|-------------------------------------------------|----------|---|----------|---------------------------------------------|-----------------------|--------|-------------|
| ÷         |                                                 |          | × | My Drive |                                             |                       |        | ų <b>II</b> |
|           |                                                 |          |   | Fold     | ders                                        |                       | ↑ NAME |             |
| Due Th    |                                                 |          |   |          |                                             |                       |        |             |
| 2nd C     |                                                 |          |   |          | Classroom                                   | Modified Apr 27, 2015 |        |             |
| E Ac      |                                                 |          |   |          |                                             |                       |        |             |
|           | and F 2nd Quarter 1st Assignment Fall 2017.docx |          |   |          | Notability                                  | Modified Sep 17, 2014 |        |             |
| Voursus   |                                                 | NOT DONE |   | File     | s                                           |                       |        |             |
| Tour w    | 18                                              | NOT DONE |   |          | 2nd Quarter Areignment                      | Modified New 14, 2017 |        |             |
|           | Paire                                           |          |   |          | zhu quarter Assignment                      | Woulded Nov 14, 2017  |        |             |
| 4 <u></u> | DUM                                             |          |   |          | 2017-2018 Course Expectations.pdf =         | Modified Sep 10, 2017 |        |             |
| Ð         | Link                                            |          |   |          |                                             |                       |        |             |
|           |                                                 |          |   | 1        | analysis-of-spectral-lines.original.note == | Modified Dec 15, 2014 |        |             |
| <b>±</b>  | File                                            |          |   |          |                                             |                       |        |             |
|           |                                                 |          |   | PEP      | APS - Mr. Petry - January 15, 2015.pdf      | Modified Jan 16, 2015 |        |             |
| **        | Pick photo                                      |          |   |          |                                             |                       |        |             |
|           |                                                 |          |   | 107      | Atom Building Game.pdf                      | Modified Dec 19, 2014 |        |             |
| 0         | Use camera                                      |          |   |          |                                             |                       |        |             |
|           |                                                 |          |   | •        | ATT00001.txt                                | Modified May 22, 2017 |        |             |
|           | New Docs                                        |          |   |          |                                             |                       |        |             |
|           |                                                 |          |   |          |                                             |                       |        |             |

9. Then click submit and you're done!

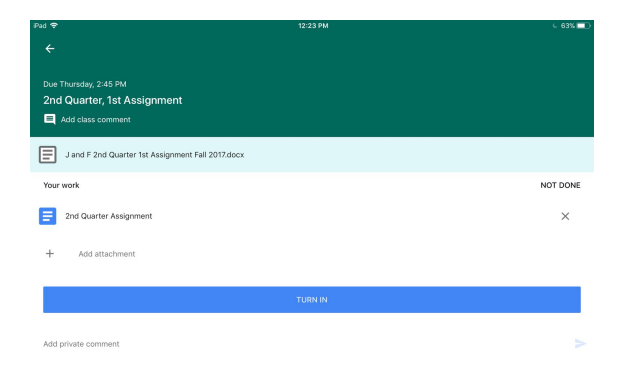